① 【91マスタ登録】をクリックします。

| M01N)業務メニュー - 医療法人社団 びよけろクリニック [ormaster]                                                                                                    |                |      |           |      | - 0                                                            |  |  |  |
|----------------------------------------------------------------------------------------------------|----------------|------|-----------|------|----------------------------------------------------------------|--|--|--|
| 受付業務                                                                                                    |                |      | 会計兼務      |      |                                                                |  |  |  |
| 11 愛 付                                                                                                    | 13 照 金         |      | 21 診療行為   |      | 23 収 納                                                         |  |  |  |
| 12 螢 録                                                                                                    | 14 予 約         |      | 22 病 名    |      | 24 会計照会                                                        |  |  |  |
| 入院業務                                                                                                    |                |      |           |      |                                                                |  |  |  |
| 31 入過院登録                                                                                                    | 33 入院定期請求      |      |           |      |                                                                |  |  |  |
| 32 入院会計鄉会                                                                                                    | 34 退院時個計算      |      | 36 入院長者報会 |      |                                                                |  |  |  |
| 保険請求業務                                                                                                    |                |      |           |      |                                                                |  |  |  |
| 41 データチェック                                                                                                    | 43 講求審理        |      | 51 日次統計   |      |                                                                |  |  |  |
| 42 明續書                                                                                                    | 44 総括表・公費請求書   |      | 52 月次統計   |      |                                                                |  |  |  |
| 外部情報処理業務                                                                                                    | ―― データバックアップ業務 |      | メンテナンス業務  |      |                                                                |  |  |  |
| 71 データ出力                                                                                                    | 82 外部媒体        | (    | 91 マス夕登録  |      | 92 マスタ更新                                                       |  |  |  |
| 新着情報 日本医師会のCA型理理 「日本医師会のCA型理理 「日本医師会のCA型理理 「日本医師会のCA型理理 「日本医師会のCA型理理 「日本医師会のCA型理理 「日本医師会のCA型理理 「日本医師会のCA型理理 「日本医師会のCA型理理 「日本医師会のCA型理理 「日本医師会のCA型理理 「日本医師会のCA型理理 「日本医師会のCA型理理 「日本医師会のCA型理理 「日本医師会のCA型理理 「日本医師会のCA型理理 「日本医師会のCA型理理 「日本医師会のCA型理理 「日本E 「日本E 「日本E                                                                                                    |                |      |           |      |                                                                |  |  |  |
| ・ 000-11-07 - 202 第日第日中心 アレント マント ST 2 / 202 月上     ・ 202-11-07 2 / 202 第日 #日     ・ 202-11-07 2 / 202 第日 #日     ・ 202-11-07 2 / 202 第日 #日     ・ 202-11-07 2 / 202 第日 #日     ・ 202-11-07 2 / 202 第日 #日     ・ 202-11-07 2 / 202 第日 #日     ・ 202-11-07 2 / 202 #日     ・ 202-11-07 2 / 202 #1     ・ 202-11-07 2 / 202 #1     ・ 202-11-07 2 / 202 #1     ・ 202-11-07 2 / 202 #1     ・ 202-11-07 2 / 202 #1     ・ 202-11-07 2 / 202 #1     ・ 202-11-07 2 / 202 #1     ・ 202-11-07 2 / 202 #1     ・ 202-11-07 2 / 202 #1     ・ 202-11-07 2 / 202 #1     ・ 202-11-07 2 / 202 #1     ・ 202-11-07 2 / 202 #1     ・ 202-11-07 2 / 202 |                |      |           |      |                                                                |  |  |  |
| 戻る                                                                                                    | 削除情報 再印刷       | 環境設定 | 印刷刷除電子扳手帳 | 予約量調 | 绿 受付一覧                                                         |  |  |  |
| 4 = =                                                                                                    | <b>O</b>       |      |           | L    | ・<br>・<br>ら<br>17507<br>へ<br>ら<br>900 短<br>40 A 17507<br>17507 |  |  |  |

## ② 【チェックマスタ】をクリックします。

| 49 (M02)マスタ登録 - 医療法人社団 び | はけろクリニック [ormaster] |                  |  |  |        |                        |                 | - 🗆 ×                               |
|--------------------------|---------------------|------------------|--|--|--------|------------------------|-----------------|-------------------------------------|
|                          |                     |                  |  |  |        |                        |                 |                                     |
|                          | 101 システム管理マスタ       |                  |  |  |        |                        |                 |                                     |
|                          | 102 点数マスタ           |                  |  |  |        |                        |                 |                                     |
|                          | 103 チェックマスタ         | $\triangleright$ |  |  |        |                        |                 |                                     |
|                          | 104 保険番号マスタ         |                  |  |  |        |                        |                 |                                     |
|                          | 105 保険者マスタ          |                  |  |  |        |                        |                 |                                     |
|                          | 106 人名辞書マスタ         |                  |  |  |        |                        |                 |                                     |
|                          | 107 薬剤情報マスタ         |                  |  |  |        |                        |                 |                                     |
|                          | 108 住所マスタ           |                  |  |  |        |                        |                 |                                     |
|                          | 109 ヘルプマスタ          |                  |  |  |        |                        |                 |                                     |
|                          |                     |                  |  |  |        |                        |                 |                                     |
|                          |                     |                  |  |  |        |                        |                 |                                     |
|                          |                     |                  |  |  |        |                        |                 |                                     |
| 選択番号                     |                     |                  |  |  | 日医標準レゼ | プトソフト(JMA standard red | ceipt software) |                                     |
| 戻る                       |                     |                  |  |  |        |                        |                 |                                     |
| 🛋 🥥 🗮 🖥 🗄                | 3 🗢 🖸 🍲 🛷 💌 📕 🌖     | œ <u>₩</u>       |  |  |        |                        |                 | ∧ ĝi ₩0 \$⊒ 4∥ A <sup>17:37</sup> 🖏 |

③ 【7 診療行為どうしの算定漏れ】をクリックします。

| (X01)チェックマスタ設定 - 医療法人社 | 団 びよけるクリニック [ormaster]                         |                                                                  |             |   |            |         |        |    |   | - 🗆 X                        |
|------------------------|------------------------------------------------|------------------------------------------------------------------|-------------|---|------------|---------|--------|----|---|------------------------------|
|                        |                                                |                                                                  |             |   | <b>5</b> 4 | 有效機論年月日 | 有动终了年/ | 18 |   |                              |
| チェック区分                 | l                                              |                                                                  |             | × |            |         |        | ^  |   |                              |
| 診療行為コード                | 1. 薬剤<br>2. 診療行<br>4. 薬剤                       | と病名<br>う為と病名<br>と併用薬品                                            |             |   |            |         |        |    |   |                              |
| 選択番号                   | 5 約<br>6 投与線<br>7 診療行<br>第名人<br>9 病名人<br>A 診療行 | 学生(同日内)<br>会歴業剤と病名<br>行為どうしの算定属れ<br>と変剤<br>と診療行為<br>行為の併用算定(同日内) |             |   |            |         |        |    |   |                              |
| 有効年月日                  | B 18癥                                          | う為の併用算定(同会計内)                                                    |             |   |            |         |        |    |   |                              |
|                        |                                                |                                                                  |             |   |            |         |        |    |   |                              |
|                        |                                                |                                                                  |             |   |            |         |        |    |   |                              |
|                        |                                                |                                                                  |             |   |            |         |        |    |   |                              |
|                        |                                                |                                                                  |             |   |            |         |        |    |   |                              |
|                        |                                                |                                                                  |             |   |            |         |        | v  |   |                              |
|                        |                                                |                                                                  |             |   |            |         |        |    |   |                              |
|                        |                                                |                                                                  |             |   |            |         |        |    |   |                              |
|                        |                                                |                                                                  |             |   |            |         |        |    |   |                              |
|                        | 0117                                           | #@cp                                                             | 117.6       |   |            |         | 10.00  |    |   | i##                          |
| <i>R</i> ₀             |                                                | midic D                                                          |             |   |            |         | 1858   |    |   | State                        |
| • • • •                | 5 🗢 🕅 🛜 (                                      | 9 <u>C - 1</u>                                                   | <b>····</b> |   |            |         |        |    | ^ | 면 1997 등 1971 A 2023/12/26 🕏 |

 ④ 診療行為コードを入力または診療行為名称を入力して検索を行い、有効年月日は空白のままエンターを押して 0000000~99999999を表示させ、【確定】をクリックします。

| (X01)チェックマスタ設定 - 医療法人社団 びよけるクリニック [orma | ste]                |    |         |         |                           | × |
|-----------------------------------------|---------------------|----|---------|---------|---------------------------|---|
|                                         |                     |    |         |         |                           |   |
|                                         |                     | 番号 | 有効開始年月日 | 有効終了年月日 |                           |   |
| チェック区分                                  | 7 診療行為どうしの胃定無れ ~ ~  |    |         |         |                           |   |
| 設備行為フード                                 | 160332610           |    |         |         |                           |   |
| ADVINCT 2 regional 1                    | 10/210/10           | ~  |         |         |                           |   |
|                                         | 制模部三次元高像解析          |    |         |         |                           |   |
| 選択番号                                    |                     |    |         |         |                           |   |
| 有効年月日                                   | 00000000 ~ 99999999 |    |         |         |                           |   |
|                                         |                     |    |         |         |                           |   |
|                                         |                     |    |         |         |                           |   |
|                                         |                     |    |         |         |                           |   |
|                                         |                     |    |         |         |                           |   |
|                                         |                     |    |         |         |                           |   |
|                                         |                     |    |         |         |                           |   |
|                                         |                     |    |         |         |                           |   |
|                                         |                     |    |         |         | V                         |   |
|                                         |                     |    |         |         |                           |   |
|                                         |                     |    |         |         |                           |   |
|                                         |                     |    |         |         |                           |   |
|                                         |                     |    |         |         |                           |   |
| 戻る クリア                                  | 前回CD リスト            |    |         | 检索      | 確定                        |   |
| = 4 📄 🗄 😓 🕥                             | 🎄 🐗 💽 🖕 🧏 🎯 🚾 🔟     |    |         |         | ∧ છે % 1, 44 A 2023/12/26 | 易 |

⑤ 適用コード欄にチェック対象の診療行為コードを入力または診療行為名称を入力して検索を行い、
0:同日内で算定漏れがないかチェックする、1:同月内で算定漏れがないかチェックするのいずれかを入力し、【確定】をクリックします。

|                                                                                                    | チェック区分      | 7 砂漠行為メスト 小算空港的                |              | 除療行為コード             | 160213610 |    |          |      |                                          |
|----------------------------------------------------------------------------------------------------|-------------|--------------------------------|--------------|---------------------|-----------|----|----------|------|------------------------------------------|
|                                                                                                    |             | A south 1 and 2 COOSSERVENTION |              | Product and and the | 100210010 |    |          |      |                                          |
|                                                                                                    | 有効期間        | 00000000                       | ~ 9999       | 99999               |           |    | 入外別にチェック | 2 する | ~                                        |
|                                                                                                    | 漢字名称        | 前眼部三次元雷像解析                     |              |                     |           |    |          |      | -                                        |
|                                                                                                    |             |                                |              |                     |           |    |          |      |                                          |
|                                                                                                    |             | 11日 - ド                        |              | 名                   | 称         |    |          | 日/月  | (0/1)                                    |
|                                                                                                    | 1 008200001 |                                | のコメントがないとエラー | にする                 |           |    |          |      |                                          |
|                                                                                                    |             |                                |              |                     |           |    |          | 0    |                                          |
|                                                                                                    | 3           |                                |              |                     |           |    |          | 0    |                                          |
|                                                                                                    | 4           |                                |              |                     |           |    |          | 0    |                                          |
|                                                                                                    | 5           |                                |              |                     |           |    |          | 0    |                                          |
|                                                                                                    | 6           |                                |              |                     |           |    |          | 0    |                                          |
|                                                                                                    | 7           |                                |              |                     |           |    |          | 0    |                                          |
|                                                                                                    | 8           |                                |              |                     |           |    |          | 0    |                                          |
|                                                                                                    | 9           |                                |              |                     |           |    |          | 0    |                                          |
|                                                                                                    | 10          |                                |              |                     |           |    |          | 0    |                                          |
|                                                                                                    | 11          |                                |              |                     |           |    |          | 0    |                                          |
|                                                                                                    | 12          |                                |              |                     |           |    |          | 0    |                                          |
|                                                                                                    | 14          |                                |              |                     |           |    |          |      |                                          |
|                                                                                                    | 15          |                                |              |                     |           |    |          | 0    |                                          |
|                                                                                                    | 16          |                                |              |                     |           |    |          | 0    |                                          |
|                                                                                                    | 17          |                                |              |                     |           |    |          | 0    |                                          |
|                                                                                                    | 18          |                                |              |                     |           |    |          | 0    |                                          |
|                                                                                                    | 19          |                                |              |                     |           |    |          | 0    |                                          |
|                                                                                                    | 20          |                                |              |                     |           |    |          | 0    |                                          |
| 展示<br>展示                                                                                                    |             |                                |              |                     |           |    | =        | 1/1  |                                          |
| Ro NH NH MH MH |             |                                |              |                     |           |    | <u>^</u> | */ * |                                          |
| Ro                                                                                                    |             |                                |              |                     |           |    |          |      |                                          |
|                                                                                                    |             |                                |              |                     |           |    |          |      |                                          |
| 反び 総法 並べ替え 新興 次興 雑写 林索 印刷 様定   44 ● ● ● ● ● ● ● ● ● ● ● ● ● ● ● ● ● ● ● ● ● ● ● ● ● ● ● ● ● ● ● ● ● ● ● ● ● ● ● ● ● ● ● ● ● ● ● ● ● ● ● ● ● ● ● ● ● ● ● ● ● ● ● ● ● ● ● ● ● ● ● ● ● ● ● ● ● ● ● ● ● ● ● ● ● ● ● ● ● ● ● ● ● ● ● ● ● ● ● ● ● ● ● ● ● ● ● ● ● ● ● ● ● ● ● ● ● ● ● ● ● ● ● ● <th></th> <th></th> <th></th> <th></th> <th></th> <th></th> <th></th> <th></th> <th></th>                                                                                                    |             |                                |              |                     |           |    |          |      |                                          |
| 反合 総法 並べ替え 新興 次興 描写 林索 印刷 様定   #4 41 第 第 3 4 6 1 1 1 1 1 1 1 1 1 1 1 1 1 1 1 1 1 1 1 1 1 1 1 1 1 1 1 1 1 1 1 1 1 1 1 1 1 1 1 1 1 1 1 1 1 1 1 1 1 1 1 1 1 1 1 1 1 1 1 1 1 1 1 1 1 1 1 1 1 1 1 1 1 1 1 1 1 1 1 1 1 1 1 1 1 1 1 1 1 1 1 1 1 1 1 1 1 1 1 1 1 1 1 1 1 1 1 1 1 1 1 1 1 1 1 1 1 1 <th></th> <th></th> <th></th> <th></th> <th></th> <th></th> <th></th> <th></th> <th></th>                                                                                                    |             |                                |              |                     |           |    |          |      |                                          |
| 成本 通本協之 航興 次興 描写 株素 印刷 通道   #4 4) 簡 第 3 4 6 1 1 1 1 1 1 1 1 1 1 1 1 1 1 1 1 1 1 1 1 1 1 1 1 1 1 1 1 1 1 1 1 1 1 1 1 1 1 1 1 1 1 1 1 1 1 1 1 1 1 1 1 1 1 1 1 1 1 1 1 1 1 1 1 1 1 1 1 1 1 1 1 1 1 1 1 1 1 1 1 1 1 1 1 1 1 1 1 1 1 1 1 1 1 1 1 1 1 1 1 1 1 1 1 1 1 1 1 1 1 1 1 1 1 1 1 1 1 1 <th></th> <th></th> <th></th> <th></th> <th></th> <th></th> <th></th> <th></th> <th></th>                                                                                                    |             |                                |              |                     |           |    |          |      |                                          |
| 反る 単小協之 新興 次興 雅野 林満 印刷 後定   #4 41 第 第 3 6 1 1 1 1 1 1 1 1 1 1 1 1 1 1 1 1 1 1 1 1 1 1 1 1 1 1 1 1 1 1 1 1 1 1 1 1 1 1 1 1 1 1 1 1 1 1 1 1 1 1 1 1 1 1 1 1 1 1 1 1 1 1 1 1 1 1 1 1 1 1 1 1 1 1 1 1 1 1 1 1 1 1 1 1 1 1 1 1 1 1 1 1 1 1 1 1 1 1 1 1 1 1 1 1 1 1 1 1 1 1 1 1 1 1 1 1 1 1 1 1 <th></th> <th></th> <th></th> <th></th> <th></th> <th></th> <th></th> <th></th> <th></th>                                                                                                    |             |                                |              |                     |           |    |          |      |                                          |
| # 4 # # 7 \$ • 3 • 4 • • • • • • • • • • • • • • • •                                                                                                    | 戻る          | 制餘                             |              | 並べ替え                | 前頁 次頁     | 復写 | 検索       | EDE  | 1 確定                                     |
|                                                                                                    | 🗯 🥥 🧮 🖥 😼   | 🗢 🖸 🍐 🚿 💽 🛌 🚨 🧕                | > 🔟          |                     |           |    |          |      | ^ <sup>©</sup> 2 ₩0 %→ 44 A 2023/12/26 🔜 |

 ⑥ 【41 データチェック】で、16 診療行為どうしの算定漏れ を 2 確認 全印刷に設定することで、 チェックすることが可能です。

| 🧐 (XCON)プレビュー選択菌語 - 医療法人社団 びよけるクリニック [ormaster] |           | - 0 X                                                                       |
|-------------------------------------------------|-----------|-----------------------------------------------------------------------------|
| 1                                               | · ^ 選択番号  | 2                                                                           |
|                                                 | メモ入力      |                                                                             |
| <pre></pre>                                     | ~         |                                                                             |
| <b>€ →</b> 1/1 200% ✓ 🖄 🚔                       |           |                                                                             |
|                                                 | 年齢<br>5.9 |                                                                             |
| (協会 本人)                                         |           | [位今] 保険情報の番号がま入力です                                                          |
|                                                 |           | 「整形外」第例の前に始めまたわです「クリビッド点明演0.3% 1日,20日]                                      |
|                                                 |           | [整形系] 差別の遺伝編を表入わです[ビラノアOD腔20mg 9日]                                          |
|                                                 |           | [数形成] 変別の進む症状をおうわです[アンティートローション() 0.5% 0.0]                                 |
|                                                 |           | [戦形成] 第20(近)((ロシスクレーマン・マン・マン・マン・マン・マン・マン・マン・マン・マン・マン・マン・マン・マ                |
|                                                 |           | [数形成] 薬剤の強い物(石木八)とす (ビイラ) ジン(H版エイ) が確認識して、 3 皿 B (読成パン の 口)                 |
|                                                 |           | [戦策後] 決張になっ途亡ををま1 トウナ「法田道二次二派品報任 9 2 11                                     |
|                                                 |           | [12077] 参照1340280496本人力です「開始中二人力開始等日 20日]                                   |
|                                                 |           | 株成の現出が知れている第回かめります。(新教会前:0001(協会) 1日、7日、7日、7日、7日、7日、7日、7日、7日、7日、7日、7日、7日、7日 |
|                                                 |           |                                                                             |
|                                                 |           | 該当の影像行為に対して同日の見定論れなかめります(前単部二次元間像解析 20日)                                    |
|                                                 |           | [協会] 体験情報の校務が未入力です                                                          |
| 6 00055 ワチダ アスト<br>[網合 東欧]                      | 3         | 「観台」保険者寄与が未入力です                                                             |
|                                                 |           | [組合]保険情報の記号が未入力です                                                           |
|                                                 |           | [組合]保険情報の番号が末入力です                                                           |
|                                                 |           | [整形外] 病名が未登録です                                                              |
|                                                 |           | [整形外] 初診算定日から開始になる病名が存在しません ( 14日)                                          |
|                                                 |           | [整形外] 薬剤の適応病名未入力です 【ロキソプロフェンN a 錠 6 0 m g 「K O」 1 4 日】                      |
|                                                 |           | [組合]保険情報の枝番が未入力です                                                           |
|                                                 |           |                                                                             |
|                                                 |           |                                                                             |
|                                                 |           | v                                                                           |
| 展る 状態 親裏示 訂正 前行                                 | ī         | · 前員 次員 次行 日 日 日 日 日 日 日 日 日 日 日 日 日 日 日 日 日 日                              |
| # 4 = = = 3 0 0 1 1 0 0                         |           | へ ⑤ 160 印 中 A 1889 局                                                        |